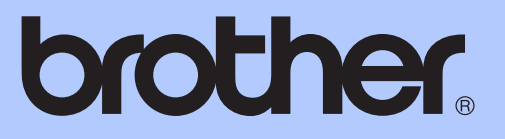

## GUIDA PER UTENTI AVANZATI

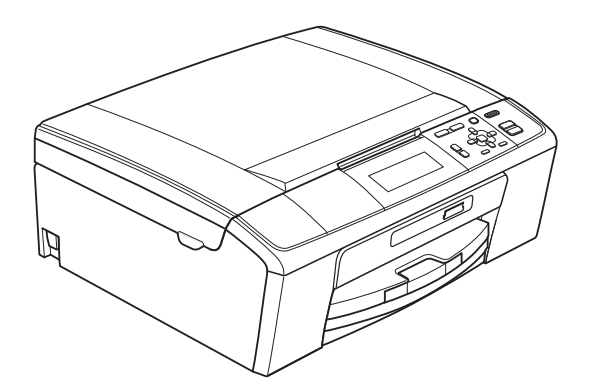

DCP-J515W DCP-J715W

Versione 0

## Guide dell'utente, dove trovarle?

| Quale manuale?                 | Cosa contiene?                                                                                                    | Dove si trova?                               |
|--------------------------------|----------------------------------------------------------------------------------------------------|----------------------------------------------|
| Sicurezza e restrizioni legali | Leggere le Istruzioni per la sicurezza prima di configurare l'apparecchio.                                                                                                    | Stampato /<br>Nella confezione               |
| Guida di installazione rapida  | Leggere prima questa Guida. Attenersi alle<br>istruzioni per configurare l'apparecchio e<br>installare i driver e il software per il sistema<br>operativo e il tipo di connessione utilizzati.                                                                                                    | Stampato /<br>Nella confezione               |
| Guida per utenti base          | Apprendere le operazioni di base per<br>l'esecuzione di copie e scansioni e l'utilizzo di<br>PhotoCapture Center™, nonché le modalità di<br>sostituzione dei materiali di consumo.<br>Consultare i suggerimenti per la risoluzione dei<br>problemi.                                                                 | Stampato /<br>Nella confezione               |
| Guida per utenti avanzati      | Apprendere operazioni più avanzate: funzioni<br>relative a copia e stampa dei rapporti. Eseguire<br>le attività di manutenzione ordinaria.                                                                                                    | File PDF /<br>CD-ROM della<br>Documentazione |
| Guida software dell'utente     | Attenersi a queste istruzioni per stampa,<br>scansione, scansione in rete, PhotoCapture<br>Center™ e per adoperare l'utilità ControlCenter<br>di Brother.                                                                                                    | File PDF /<br>CD-ROM della<br>Documentazione |
| Guida dell'utente in rete      | Questa Guida fornisce informazioni di livello<br>avanzato per la configurazione delle<br>connessioni di rete Ethernet e senza fili. Inoltre,<br>reperire informazioni relative a utilità di rete,<br>stampa in rete, suggerimenti per la risoluzione<br>dei problemi e specifiche relative alle reti<br>supportate. | File PDF /<br>CD-ROM della<br>Documentazione |

## Sommario

| 1 | Setup generale                                                                                              | 1  |
|---|----------------------------------------------------------------------------------------------------|----|
|   | Memorizzazione                                                                                              | 1  |
|   | Modalità riposo                                                                                             | 1  |
|   | Display LCD                                                                                                 | 2  |
|   | Impostazione di attesa per lo sfondo                                                                        | 2  |
| 2 | Stampa rapporti                                                                                             | 3  |
|   | Rapporti                                                                                                    | 3  |
|   | Come stampare un rapporto                                                                                   | 3  |
| 3 | Esecuzione di copie                                                                                         | 4  |
|   | Impostazioni di copia                                                                                       | 4  |
|   | Interruzione copia                                                                                          | 4  |
|   | Modifica velocità e qualità copia                                                                           | 4  |
|   | Ingrandimento o riduzione dell'immagine copiata                                                             | 5  |
|   | Realizzazione di copie N in 1 o di poster (Layout pagina)                                                   | 6  |
|   | Ordinamento delle copie utilizzando l'ADF                                                                   |    |
|   | (solo per il modello DCP-J715W)                                                                             | 7  |
|   | Regolazione della densità                                                                                   | 7  |
|   | Modalità di risparmio inchiostro                                                                            | 8  |
|   | Copia libro                                                                                                 | 9  |
|   | Impostazione delle modifiche come una nuova impostazione                                                    | 9  |
|   | nredefinita                                                                                                 | 11 |
|   | Ripristino di tutte le impostazioni di fabbrica                                                             | 11 |
|   |                                                                                                    |    |
| 4 | Stampa di fotografie da una scheda di memoria o da                                                          |    |
|   | un'unità di memoria flash USB                                                                               | 12 |
|   | Operazioni PhotoCapture Center™<br>Struttura delle cartelle delle schede di memoria o dell'unità di memoria | 12 |
|   | flash USB                                                                                                   | 12 |
|   | Stampa di filmati                                                                                           | 13 |
|   | Stampa delle immagini                                                                                       | 13 |
|   | Stampa dell'indice (miniature)                                                                              | 13 |
|   | Stampa di foto                                                                                              | 14 |
|   | Stamp.tutte Foto                                                                                            | 15 |
|   | Effetti foto                                                                                                | 15 |
|   | Ricer.per data                                                                                              | 18 |
|   | Mostra Slide                                                                                                | 19 |
|   |                                                                                                    |    |
|   | Ridimensionare                                                                                              | 19 |

|   | Impostazioni di stampa in PhotoCapture Center™                             | 21 |
|---|----------------------------------------------------------------------------|----|
|   | Qualità stampa                                                             | 21 |
|   | Opzioni carta                                                              | 21 |
|   | Regolazione di luminosità, contrasto e colore                              | 22 |
|   | Proporzionare                                                              | 23 |
|   | Stampa senza bordi                                                         | 24 |
|   | Stampa data                                                                | 24 |
|   | Impostazione delle modifiche come una nuova impostazione<br>predefinita    | 24 |
|   | Ripristino di tutte le impostazioni di fabbrica                            |    |
|   | Scansione su una scheda di memoria o su un'unità di memoria flash USB      | 25 |
|   | Auto-ritaglio                                                              | 25 |
|   | Come impostare l'impostazione predefinita                                  | 26 |
|   | Come ripristinare le impostazioni di fabbrica                              | 26 |
|   |                                                                            |    |
| 5 | Stampa di fotografie da una fotocamera                                     |    |
| U | (solo por il modello DCP 1715W)                                            | 27 |
|   |                                                                            | 21 |
|   | Stampa diretta di fotografie da una fotocamera PictBridge                  | 27 |
|   | Requisiti di PictBridge                                                    | 27 |
|   | Impostazione della fotocamera digitale                                     | 27 |
|   | Stampa delle immagini                                                      | 28 |
|   | Stampa DPOF                                                                | 29 |
|   | Stampa diretta di fotografie da una fotocamera digitale (senza PictBridge) | 29 |
|   | Stampa delle immagini                                                      | 29 |
|   |                                                                            |    |
| Α | Manutenzione ordinaria                                                     | 31 |
|   | Bulizia o controllo dell'apparocobio                                       | 21 |
|   | Pulizia della parte esterna dell'apparecchio                               |    |
|   | Pulizia della piastra della stampante dell'apparecchio                     |    |
|   | Controllo del livello di inchiestro                                        | 22 |
|   |                                                                            |    |
|   |                                                                            | 33 |
| в | Glossario                                                                  | 36 |
|   |                                                                            |    |
| С | Indice                                                                     | 38 |

Setup generale

## Memorizzazione

Le impostazioni di menu selezionate dall'utente vengono memorizzate in modo permanente e non vanno perdute se si verificano interruzioni di corrente. Nel menu dei tasti modalità **PHOTO CAPTURE** le impostazioni selezionate dall'utente non andranno perdute se si è scelto Imp. nuovo pred. Le impostazioni provvisorie (ad esempio, Contrasto) andranno perdute.

## Modalità riposo

È possibile selezionare per quanto tempo l'apparecchio deve rimanere inutilizzato (da 1 a 60 minuti) prima di passare in Modalità riposo. Il timer si riavvia appena si esegue un'operazione sull'apparecchio.

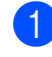

- Premere Menu.
- Premere ▲ o ▼ per selezionare Setup generale. Premere OK.
- 3 Premere ▲ o ▼ per selezionare Modalità risp.
- Premere ◀ o ▶ per selezionare 1Min, 2Min., 3Min., 5Min., 10Min., 30Min. o 60Min., ossia il periodo di inattività dell'apparecchio prima che venga attivata la funzione Modalità Riposo. Premere OK.

5 Premere Stop/Uscita.

## **Display LCD**

## Impostazione di attesa per lo sfondo

È possibile impostare per quanto tempo lo sfondo del display deve rimanere acceso dopo essere passati alla schermata Pronto.

1

#### Premere Menu.

2 Premere ▲ o ▼ per selezionare Setup generale. Premere **OK**.

- 3 Premere **▲** o **▼** per selezionare Imp. Display. Premere **OK**.

4 Premere ▲ o ▼ per selezionare Attesa.

5 Premere ◀ o ► per selezionare 10Sec., 20Sec., 30Sec. **O** No. Premere **OK**.

6 Premere Stop/Uscita.

```
2
```

## Stampa rapporti

## Rapporti

Sono disponibili i seguenti tipi di rapporto:

🗖 Aiuti

Si tratta di una lista di aiuto che mostra la programmazione dell'apparecchio.

Imp.utente

Elenca le impostazioni.

Config.Rete

Elenca le impostazioni di rete.

Rapporto WLAN

Stampa un rapporto della connessione WLAN.

## Come stampare un rapporto

1 Premere **Menu**.

- Premere ▲ o ▼ per selezionare Stamp, rapporto. Premere OK.
- 3 Premere ▲ o ▼ per selezionare il rapporto desiderato. Premere OK.
- 4 Premere Inizio Mono.
- 5 Premere Stop/Uscita.

2

3

## Esecuzione di copie

## Impostazioni di copia

È possibile modificare temporaneamente le impostazioni di copia per effettuare copie multiple.

Dopo 1 minuto vengono ripristinate le impostazioni predefinite dell'apparecchio.

Per modificare un'impostazione, premere ▲ o ▼ per scorrere le impostazioni di copia. Quando l'impostazione desiderata è evidenziata, premere **OK**.

Una volta selezionate tutte le impostazioni, premere **Inizio Mono** o **Inizio Colore**.

## 🖉 Nota

È possibile salvare alcune delle impostazioni che si utilizzano più frequentemente impostandole come predefinite. Queste impostazioni permangono fino alla successiva modifica. (Consultare *Impostazione delle modifiche come una nuova impostazione predefinita* a pagina 11.)

## Interruzione copia

Per interrompere l'operazione di copia, premere **Stop/Uscita**.

## Modifica velocità e qualità copia

È possibile scegliere la qualità della copia. L'impostazione predefinita è Normale.

| Veloce  | Elevata velocità di copia e inferiore<br>quantità di inchiostro utilizzato.<br>Usare questa impostazione per<br>risparmiare tempo (documenti da<br>correggere o voluminosi o se si<br>devono realizzare molte copie). |  |
|---------|----------------------------------------------------------------------------------------------------|--|
|         | Anche se si imposta questa<br>opzione, la velocità di copia sarà<br>inferiore con le opzioni<br>Mod.Salva ink, Copia libro<br>o Copia filig. attivate.                                                                |  |
| Normale | Impostazione consigliata per<br>stampe normali. Buona qualità di<br>copia con velocità di copia<br>adeguata.                                                                                                    |  |
| Alta    | Usare questa impostazione per<br>copiare immagini dettagliate,<br>come ad esempio le fotografie.<br>Risoluzione massima e velocità<br>minima.                                                                         |  |

- 1 Caricare il documento.
- 2 Inserire il numero di copie da effettuare.
- 3 Premere ▲ o ▼ per selezionare Qualità.
- 4 Premere ◀ o ► per selezionare Veloce, Normale o Alta. Premere OK.
- 5 Se non si desidera modificare ulteriori impostazioni, premere Inizio Mono o Inizio Colore.

## Ingrandimento o riduzione dell'immagine copiata

È possibile selezionare un rapporto di ingrandimento o riduzione. Se si seleziona Adatta a pag, l'apparecchio adatterà automaticamente le dimensioni al formato di carta impostato.

Caricare il documento.

- Inserire il numero di copie da effettuare.
- Premere ▲ o ▼ per selezionare
  Ingrand/Riduz.
- 4 Premere ◀ o ► per selezionare 100%, Ingrandimento, Riduzione, Adatta a pag, Pers. (25%-400%).
- 5 Effettuare una delle seguenti operazioni:
  - Se si seleziona Ingrandimento o Riduzione, premere OK, quindi premere ◀ o ▶ per selezionare il rapporto di ingrandimento o riduzione desiderato. Premere OK e passare al punto ⑤.
  - Se si sceglie Pers. (25%-400%), premere OK, quindi premere ►.
     Premere ▲, ▼, ◀ o ► per selezionare un numero, poi premere ripetutamente OK fino ad immettere il numero completo.

 Se si seleziona 100% o Adatta a pag, premere OK.
 Passare al punto 6.

| 198% 10x15cm→A4    |
|--------------------|
| 186% 10x15cm→LTR   |
| 142% A5→A4         |
| 100%               |
| 97% LTR→A4         |
| 93% A4→LTR         |
| (DCP-J515W)<br>83응 |
| (DCP-J715W)        |
| 83% LGL→A4         |
| 69% A4→A5          |
| 47% A4→10x15cm     |
| Adatta a pag       |
| Pers.(25%-400%)    |

6 Se non si desidera modificare ulteriori impostazioni, premere Inizio Mono o Inizio Colore.

### 🖉 Nota

- Layout pagina non è disponibile con Ingrand/Riduz.
- Layout pagina, Copia libro, Ordina e Copia filig. non sono disponibili con Adatta a pag.
- Adatta a pag non funziona correttamente se il documento sul piano dello scanner è inclinato di più di 3 gradi. Usare le linee di riferimento a sinistra e in alto per posizionare il documento, con il lato stampato rivolto verso il basso, nell'angolo superiore sinistro del piano dello scanner.
- (solo per il modello DCP-J715W) Adatta a pag non è disponibile quando si utilizza l'ADF.

#### 3

## Realizzazione di copie N in 1 o di poster (Layout pagina)

La funzione di copia N in 1 consente di risparmiare sull'utilizzo di carta permettendo la copia di due o quattro pagine su una singola pagina stampata.

Inoltre, è possibile effettuare una copia in formato poster. Quando si utilizza la funzione Poster, l'apparecchio divide il documento in sezioni e successivamente ingrandisce le sezioni in modo da assemblarle in un poster. Per stampare un poster, utilizzare il piano dello scanner.

## IMPORTANTE

- Accertarsi che il formato carta sia impostato su A4 o Letter.
- Non è possibile utilizzare le impostazioni Ingrand/Riduz. e Impila/Ordina (DCP-J715W) con le funzioni N in 1 e Poster.
- Se si producono più copie a colori, la funzione di copia N in 1 non è disponibile.
- (P) significa Verticale e (L) significa Orizzontale.
- È possibile effettuare solo una copia in formato poster alla volta.

## Nota

Copia filig., Copia libro, Mod.Salva ink, Impila/Ordina e Ingrand/Riduz. non sono disponibili con Layout pagina.

Caricare il documento.

Inserire il numero di copie da effettuare.

3 Premere **▲** o **▼** per selezionare Layout pagina.

#### 4 Premere ◀ o ► per selezionare No(1 in 1),2 in 1 (P),

2 in 1 (L), 4 in 1 (P), 4 in 1 (L) **O** Poster(3 x 3). Premere OK.

5) Se non si desidera modificare ulteriori impostazioni, premere Inizio Mono o Inizio Colore per eseguire la scansione della pagina.

Se si desidera realizzare un poster, l'apparecchio avvia la scansione delle pagine e inizia a stampare. Passare al punto 6.

Se il documento è stato inserito nell'ADF (DCP-J715W) o è in corso la creazione di un poster, l'apparecchio eseguirà la scansione del documento e avvierà la stampa.

#### Se si utilizza il piano dello scanner, passare al punto 6.

- 6 Una volta terminata la scansione della pagina, premere + (Sì) per eseguire la scansione della pagina successiva.
- Posizionare la pagina successiva sul piano dello scanner. Premere **OK**. Ripetere i punti 6 e 7 per ciascuna pagina del layout.

8 Dopo la scansione di tutte le pagine del documento, premere - (No) per terminare.

#### 🖉 Nota

Se si seleziona la carta fotografica come impostazione tipo di carta per le copie N in 1, l'apparecchio eseguirà la stampa delle immagine come se fosse stata selezionata la carta normale.

#### Inserire il documento con la facciata stampata rivolta verso il basso nella direzione illustrata di seguito.

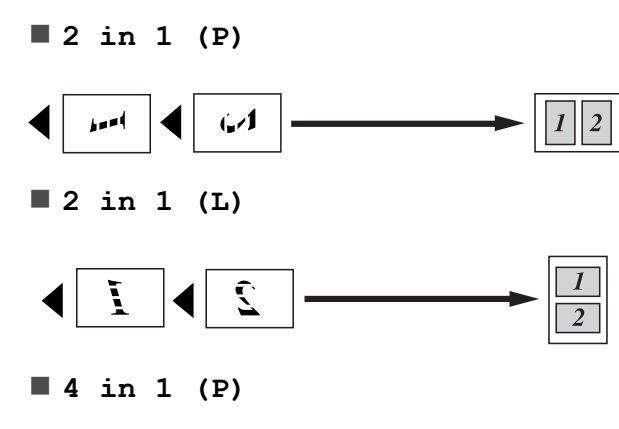

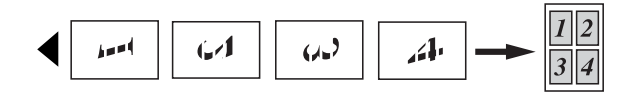

■ 4 in 1 (L)

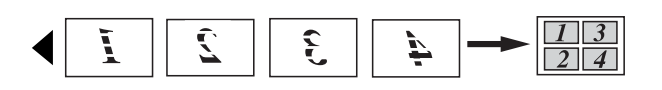

Poster(3 x 3)

È possibile riprodurre una fotografia in formato poster.

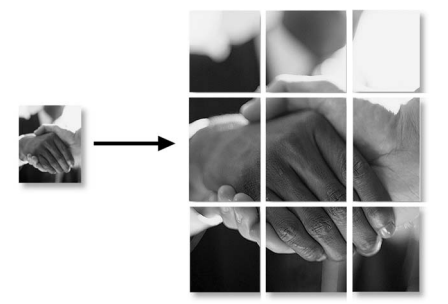

## Ordinamento delle copie utilizzando l'ADF (solo per il modello DCP-J715W)

È possibile eseguire l'ordinamento di copie multiple. Alle pagine verrà applicato l'ordinamento inverso 3 2 1, 3 2 1, 3 2 1 e così via.

- 1 Caricare il documento.
- 2 Inserire il numero di copie da effettuare.
- Premere ▲ o ▼ per selezionare Impila/Ordina.
- Premere ◀ o ► per selezionare Ordina. Premere OK.
- 5 Se non si desidera modificare ulteriori impostazioni, premere **Inizio Mono** o **Inizio Colore**.

#### 🖉 Nota

Adatta a pag, Layout pagina **e** Copia libro **non sono disponibili con** Ordina.

## Regolazione della densità

È possibile regolare la densità per eseguire copie più scure o più chiare.

- 1 Caricare il documento.
- 2) Inserire il numero di copie da effettuare.
- 3 Premere ▲ o ▼ per selezionare Densità.
- Premere ◀ o ► per eseguire una copia più chiara o più scura. Premere OK.
- 5 Se non si desidera modificare ulteriori impostazioni, premere **Inizio Mono** o **Inizio Colore**.

### Modalità di risparmio inchiostro

La modalità di risparmio inchiostro consente di non sprecare l'inchiostro. L'apparecchio stampa con colori più chiari e sottolinea i contorni delle immagini, come mostrato di seguito.

La quantità di inchiostro risparmiato varia a seconda del documento.

#### Mod.Salva ink:No

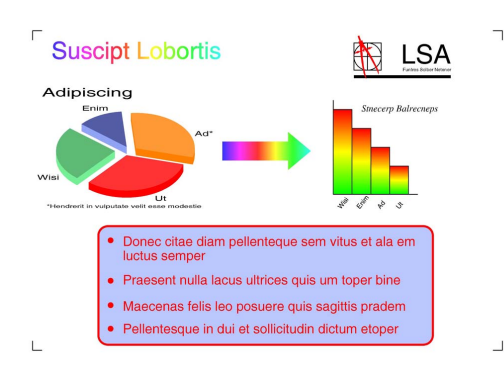

#### Mod.Salva ink:Sì

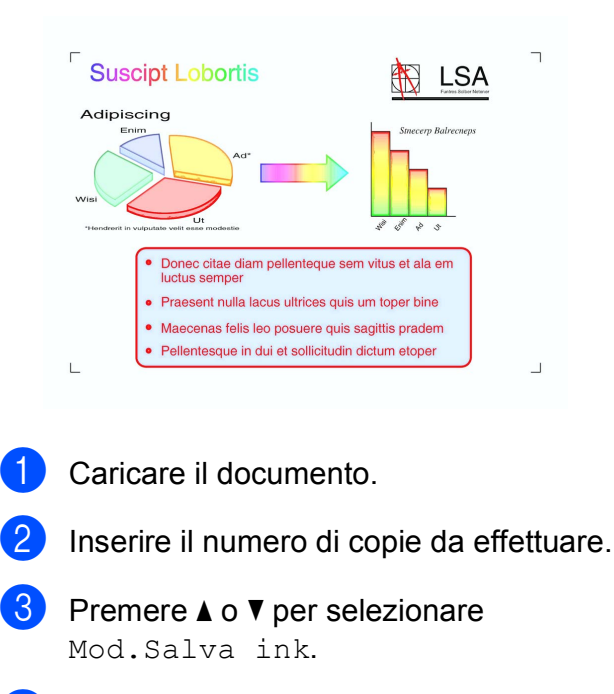

Premere ◀ o ► per selezionare Sì (o No).
Premere OK. 5 Se non si desidera modificare ulteriori impostazioni, premere **Inizio Mono** o **Inizio Colore**.

### 🖉 Nota

- Copia filig., Copia libro e Layout pagina non sono disponibili CON Mod.Salva ink.
- Con Mod.Salva inklestampe possono apparire diverse dal documento originale.
- La funzione Mod.Salva ink è supportata dalla tecnologia di Reallusion,

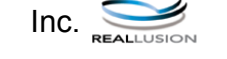

## Copia libro

L'impostazione Copia libro corregge i bordi scuri e l'inclinazione. L'apparecchio è in grado di correggere automaticamente i dati oppure l'utente può decidere di apportare correzioni specifiche.

- 1
- Caricare il documento.
- Inserire il numero di copie da effettuare.
- Premere ▲ o ▼ per selezionare Copia libro.
- 4 Effettuare una delle seguenti operazioni:
  - Per correggere i dati manualmente, premere ◀ o ▶ per selezionare Sì (Anteprima).

Premere OK.

Premere Inizio Mono o Inizio Colore e passare al punto (5).

- Per correggere automaticamente i dati utilizzando l'apparecchio, premere < o > per selezionare Sì, quindi premere OK.
   Passare al punto ⑤.
- Utilizzare ▲ o ▼ per regolare i dati inclinati.
   Utilizzare + o per rimuovere le ombre.
- 6 Una volta terminate le correzioni, premere Inizio Mono o Inizio Colore.

## 🖉 Nota

- Layout pagina, Ordina, Mod.Salva ink, Adatta a pag **e** Copia filig. **non sono disponibili con** Copia libro.
- La funzione Copia libro è supportata dalla tecnologia di Reallusion, Inc.

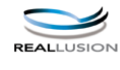

## Copia filigrana

È possibile inserire una filigrana con un logo o del testo nei documenti. È possibile selezionare una delle filigrane modello, (CONFIDENZIALE, BOZZA O COPIA), i dati contenuti nelle schede di supporto o nell'unità di memoria flash USB o i dati di cui è stata eseguita la scansione.

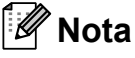

- Adatta a pag, Layout pagina, Mod.Salva ink**e**Copia libro **non sono disponibili con**Copia filig.
- La funzione Copia filig. è supportata dalla tecnologia di Reallusion, Inc.

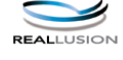

#### Utilizzo dei dati di un modello

- 1 Caricare il documento.
- 2 Inserire il numero di copie da effettuare.
- 3 Premere ▲ o ▼ per selezionare Copia filig. Premere OK.
- 4 Premere < o ▶ per selezionare Sì.
- 5 Premere ▲ o ▼ per selezionare Impost. corrente. Premere OK.
- 6 Premere ▲ o ▼ per selezionare Modello. Premere OK.
  - Se necessario, modificare le impostazioni mediante le opzioni visualizzate sul display.
- 8 Se non si desidera modificare ulteriori impostazioni, premere Inizio Mono o Inizio Colore.

#### Utilizzo dei dati delle schede di supporto o di un'unità di memoria flash USB

- Caricare il documento.

- 2 Inserire il numero di copie da effettuare.
- 3 Premere **▲** o **▼** per selezionare Copia filig. Premere OK.
- 4 Premere ◀ o ► per selezionare Sì.
- 5 Premere **▲** o **▼** per selezionare Impost. corrente. Premere OK.
- 6 Premere ▲ o ▼ per selezionare Supporto. Inserire una scheda di supporto o un'unità di memoria flash USB.
- 7 Premere OK, quindi premere ◀ o ► per selezionare i dati da utilizzare per la filigrana.

### 🖉 Nota

Come filigrana è possibile utilizzare un'immagine personale fino a 1280 × 1280 pixel.

- 8 Premere **OK** e modificare eventuali altre impostazioni mediante le opzioni visualizzate sul display.
- 9 Se non si desidera modificare ulteriori impostazioni, premere Inizio Mono o Inizio Colore.

## IMPORTANTE

NON estrarre la scheda di memoria o l'unità di memoria flash USB se PHOTO CAPTURE lampeggia, per evitare di danneggiare la scheda, l'unità di memoria flash USB o i dati contenuti al loro interno.

#### Utilizzo di un documento cartaceo acquisito come filigrana

- 1 Inserire il numero di copie da effettuare.
- Premere ▲ o ▼ per selezionare Copia filig. Premere OK.
- 3 Premere ◀ o ▶ per selezionare Sì.
- Premere ▲ o ▼ per selezionare Impost. corrente. Premere **OK**.
- 5 Premere ▲ o ▼ per selezionare Scansione. Premere OK e posizionare la pagina da utilizzare come filigrana sul piano dello scanner.
- 6 Premere Inizio Mono o Inizio Colore.
- Rimuovere il documento acquisito come filigrana e caricare il documento da copiare.
- 8 Premere < o ► per modificare l'impostazione Acetato della filigrana. Premere OK.
- 9 Se non si desidera modificare ulteriori impostazioni, premere Inizio Mono o Inizio Colore.

### 🖉 Nota

Non è possibile ingrandire o ridurre la filigrana acquisita.

## Impostazione delle modifiche come una nuova impostazione predefinita

È possibile salvare le impostazioni di copia per Qualità, Ingrand/Riduz., Densità, Mod.Salva ink **e** Layout pagina utilizzate più frequentemente impostandole come predefinite. Queste impostazioni permangono fino alla successiva modifica.

- Premere ▲ o ▼ e ◀ o ▶ per selezionare la nuova impostazione. Premere **OK**. Ripetere il passaggio per ogni impostazione che si desidera modificare.
- Dopo aver modificato l'ultima impostazione, premere ▲ o ▼ per selezionare Imp. nuovo pred. Premere **OK**.
- 3 Premere + per selezionare Sì.
- Premere Stop/Uscita.

## Ripristino di tutte le impostazioni di fabbrica

È possibile ripristinare tutte le impostazioni di copia Qualità, Ingrand/Riduz., Densità, Mod.Salva inke Layout pagina che sono state modificate in base alle impostazioni di fabbrica.

|  | - |
|--|---|

Premere ▲ o ▼ per selezionare Ripristina pred. Premere OK.

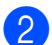

Premere + per selezionare Sì.

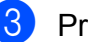

Premere Stop/Uscita.

# 4

## Stampa di fotografie da una scheda di memoria o da un'unità di memoria flash USB

## Operazioni PhotoCapture Center™

## Struttura delle cartelle delle schede di memoria o dell'unità di memoria flash USB

L'apparecchio è stato progettato per essere compatibile con i file di immagine, le schede di memoria e le unità di memoria flash USB delle più moderne fotocamere digitali. Tuttavia, per evitare errori, leggere i seguenti punti:

- L'estensione del file di immagine deve essere .JPG (l'apparecchio non riconosce altre estensioni, quali .JPEG, .TIF, .GIF).
- La stampa diretta con PhotoCapture Center<sup>™</sup> deve essere eseguita separatamente dalle operazioni PhotoCapture Center<sup>™</sup> mediante l'uso del computer. (L'operazione simultanea non è disponibile.)
- L'apparecchio è in grado di leggere fino a 999 file su una scheda di memoria o su un'unità di memoria flash USB.
- Il file DPOF sulle schede di memoria deve avere un formato DPOF valido. (Consultare Stampa DPOF a pagina 20.)

È importante tenere presente quanto segue:

- Quando si stampa un indice o un'immagine, PhotoCapture Center™ stampa tutte le immagini valide anche se una o più immagini risultano alterate. Le immagini alterate non verranno stampate.
- (Utenti delle schede di memoria)

L'apparecchio è progettato per leggere schede di memoria formattate da fotocamere digitali.

Quando una fotocamera digitale formatta una scheda di memoria, crea una cartella speciale nella quale copia i dati di immagine. Se si desidera modificare i dati di immagine memorizzati sulla scheda di memoria con il PC, si consiglia di non modificare la struttura delle cartelle creata con la fotocamera digitale. Quando si salvano file di immagine nuovi o modificati sulla scheda di memoria, si consiglia di utilizzare la stessa cartella utilizzata dalla propria fotocamera digitale. Se i dati non vengono salvati nella stessa cartella, l'apparecchio non sarà in grado di leggere il file o stampare l'immagine.

 (Utenti delle unità di memoria flash USB) (solo per il modello DCP-J715W)

Questo apparecchio supporta le unità di memoria flash USB formattate nel sistema Windows<sup>®</sup>.

## Stampa di filmati

È possibile stampare le immagini dei filmati su una scheda di memoria o su un'unità di memoria flash USB.

I filmati vengono suddivisi automaticamente in 9 parti in base ai tempi di registrazione e vengono collocati su 3 linee, consentendo quindi di visualizzare e stampare le scene che sono state suddivise automaticamente.

## 🖉 Nota

- Non è possibile selezionare una scena del filmato in particolare.
- È possibile utilizzare i formati dei filmati AVI o MOV. Tuttavia, se la dimensione di un file AVI è uguale o superiore a 1 GB (il tempo di registrazione è di circa 30 minuti) o la dimensione di un file MOV è uguale o superiore a 2 GB (il tempo di registrazione è di circa 60 minuti), tali file non possono essere stampati.

## Stampa delle immagini

## Stampa dell'indice (miniature)

PhotoCapture Center<sup>™</sup> assegna numeri alle immagini (ad esempio N.1, N.2, N.3 e così via).

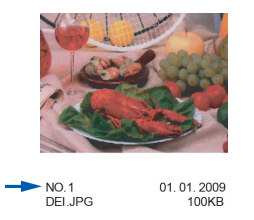

PhotoCapture Center <sup>™</sup> utilizza questi numeri per identificare ogni immagine. È possibile stampare una pagina delle miniature. In tal modo verranno visualizzate tutte le foto presenti nella scheda di memoria.

#### 🖉 Nota

Nell'indice verranno stampati correttamente solo i nomi di file che non superano gli 8 caratteri.

Accertarsi che la scheda di memoria o l'unità di memoria flash USB sia inserita nello slot corretto.

Premere (PHOTO CAPTURE).

2 Premere ▲ o ▼ per selezionare Indice stampa. Premere OK.

3 Premere ▲ o ▼ per selezionare Formato layout. Premere **∢o ▶** per selezionare 6 Imm./Linea 0 5 Imm./Linea.

Premere OK.

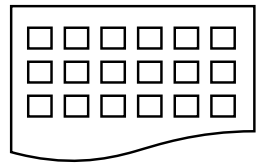

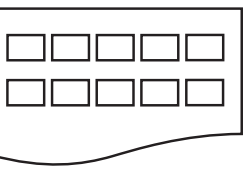

- 6 Imm./Linea
- 5 Imm./Linea

La stampa per 5 Imm./Linea sarà più lenta rispetto a 6 Imm./Linea, ma la qualità risulterà migliore.

Premere ▲ o ▼ per selezionare le impostazioni della carta, Tipo carta e Formato carta. Effettuare una delle seguenti operazioni:

Se si è selezionato Tipo carta, premere ◀ o ► per selezionare il tipo di carta utilizzato, Carta normale, Carta inkjet, Brother BP71, Brother BP61 **O** Altro lucido.

#### Premere OK.

Se si è selezionato Formato carta, premere **∢** o **▶** per selezionare il formato di carta utilizzato, A4 o Letter.

Premere OK.

Se non si desidera modificare le impostazioni della carta, passare al punto 6.

Premere Inizio Colore per stampare.

### Stampa di foto

Prima di potere stampare un'immagine singola, occorre conoscere il numero assegnato a tale immagine.

Accertarsi che la scheda di memoria o l'unità di memoria flash USB sia inserita nello slot corretto.

Premere (PHOTO CAPTURE).

- Stampare l'indice. (Consultare Stampa dell'indice (miniature) a pagina 13.)
- 3 Premere ▲ o ▼ per selezionare Stampa foto. Premere **OK**.
- 4) Premere ripetutamente A per selezionare il numero dell'immagine da stampare nella pagina dell'indice (miniature).

Per selezionare un numero a due cifre, premere ► per spostare il cursore sulla cifra successiva.

(Ad esempio, immettere 1, ▶, 6 per stampare l'immagine N.16.) Premere **OK**.

### 🖉 Nota

Premere ▼ per diminuire il numero dell'immagine.

5

Ripetere il punto 4 finché non sono stati inseriti tutti i numeri delle immagini da stampare.

(Ad esempio, immettere 1, OK, 3, OK, 6, OK per stampare le immagini N.1, N.3 e N.6.)

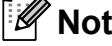

Nota

È possibile immettere fino a 12 caratteri (incluse le virgole) per i numeri delle immagini che si desidera stampare.

- 6 Dopo avere selezionato tutti i numeri delle immagini, premere di nuovo OK.
  - Premere + o ripetutamente per inserire il numero di copie da effettuare.
- 8 Effettuare una delle seguenti operazioni:
  - Modificare le impostazioni di stampa. (Consultare Impostazioni di stampa in PhotoCapture Center™ a pagina 21.)
  - Se non si desidera modificare alcuna impostazione, premere
     Inizio Colore per eseguire la stampa.

### Stamp.tutte Foto

È possibile stampare tutte le foto presenti nella scheda di memoria o nell'unità di memoria flash USB.

 Accertarsi che la scheda di memoria o l'unità di memoria flash USB sia inserita nello slot corretto.

Premere (PHOTO CAPTURE).

- 2 Premere ▲ o ▼ per selezionare Stamp.tutte Foto. Premere OK.
- 3 Premere + o ripetutamente per inserire il numero di copie da effettuare.
- Effettuare una delle seguenti operazioni:
  - Modificare le impostazioni di stampa. (Consultare Impostazioni di stampa in PhotoCapture Center™ a pagina 21.)
  - Se non si desidera modificare alcuna impostazione, premere
     Inizio Colore per eseguire la stampa.

## Effetti foto

È possibile modificare e aggiungere effetti alle proprie fotografie e visualizzarle sul display LCD prima della stampa.

## 🖉 Nota

- Dopo aver aggiunto ogni effetto, è possibile premere + per ingrandire la visualizzazione dell'immagine. Per ripristinare le dimensioni originali, premere di nuovo +.
- La funzione Effetti foto. è supportata dalla tecnologia di Reallusion,

#### Correz. Auto.

L'opzione Correz. Auto. è disponibile per la maggior parte delle foto. L'apparecchio determina l'effetto adatto per la foto.

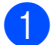

Accertarsi che la scheda di memoria o l'unità di memoria flash USB sia inserita nello slot corretto.

Premere (PHOTO CAPTURE).

- 2 Premere ▲ o ▼ per selezionare Effetti foto. Premere OK.
- Premere ◀ o ► per selezionare la foto.
   Premere OK.
- Premere ▲ o ▼ per selezionare Correz. auto. Premere OK.
- 🖉 Nota
- Se sul display viene visualizzato il messaggio No occhi rossi, premere ▲ per tentare di eliminare gli occhi rossi dalla foto.
- Premere Cancella per annullare l'effetto.
- 5 Premere **OK**. Quindi premere **+** o ripetutamente per inserire il numero di copie da effettuare.
- 6 Effettuare una delle seguenti operazioni:
  - Premere OK e modificare le impostazioni di stampa. (Consultare Impostazioni di stampa in PhotoCapture Center™ a pagina 21.)
  - Se non si desidera modificare alcuna impostazione, premere
     Inizio Colore per eseguire la stampa.

#### Migliora ton.pelle

L'opzione Migliora ton.pelle è particolarmente utile per perfezionare i ritratti fotografici. Rileva il colore della pelle umana nelle foto e perfeziona l'immagine.

 Accertarsi che la scheda di memoria o l'unità di memoria flash USB sia inserita nello slot corretto.

Premere (PHOTO CAPTURE).

- 2 Premere ▲ o ▼ per selezionare Effetti foto. Premere OK.
- 3 Premere ◀ o ► per selezionare la foto. Premere OK.
- 4 Premere ▲ o ▼ per selezionare Migliora pelle. Premere OK.
- 5 Effettuare una delle seguenti operazioni:
  - Se non si desidera modificare le impostazioni, premere OK.
  - Premere ▲ o ▼ per regolare il livello dell'effetto manualmente. Premere OK una volta terminata l'operazione.
- 6 Premere + o ripetutamente per inserire il numero di copie da effettuare.
- 7 Effettuare una delle seguenti operazioni:
  - Premere OK e modificare le impostazioni di stampa. (Consultare Impostazioni di stampa in PhotoCapture Center™ a pagina 21.)
  - Se non si desidera modificare alcuna impostazione, premere
     Inizio Colore per eseguire la stampa.

#### Migliora paesaggio

L'opzione Migliora paesaggio è particolarmente utile per perfezionare le foto che ritraggono paesaggi. Evidenzia le aree verdi e blu della foto, così da rendere il paesaggio più nitido e vivido.

 Accertarsi che la scheda di memoria o l'unità di memoria flash USB sia inserita nello slot corretto.

Premere (PHOTO CAPTURE).

- 2 Premere ▲ o ▼ per selezionare Effetti foto. Premere OK.
- 3 Premere ◀ o ► per selezionare la foto. Premere OK.
- 4 Premere ▲ o ▼ per selezionare Migliora paes. Premere OK.
- 5 Effettuare una delle seguenti operazioni:
  - Se non si desidera modificare le impostazioni, premere OK.
  - Premere ▲ o ▼ per regolare il livello dell'effetto manualmente. Premere OK una volta terminata l'operazione.
- 6 Premere + o ripetutamente per inserire il numero di copie da effettuare.
  - Effettuare una delle seguenti operazioni:
    - Premere OK e modificare le impostazioni di stampa. (Consultare Impostazioni di stampa in PhotoCapture Center™ a pagina 21.)
    - Se non si desidera modificare alcuna impostazione, premere
       Inizio Colore per eseguire la stampa.

#### Elim. occhi rossi

L'apparecchio rileva gli occhi nelle foto e tenta di rimuovere l'effetto occhi rossi.

#### 🖉 Nota

In alcuni casi è impossibile rimuovere gli occhi rossi.

- Quando il viso è troppo piccolo nell'immagine.
- Quando il viso è eccessivamente girato verso l'alto, verso il basso verso sinistra o verso destra.
- Accertarsi che la scheda di memoria o l'unità di memoria flash USB sia inserita nello slot corretto.

Premere (PHOTO CAPTURE).

- Premere ▲ o ▼ per selezionare Effetti foto. Premere OK.
- 3 Premere ◀ o ► per selezionare la foto. Premere OK.
- Premere ▲ o ▼ per selezionare No occhi rossi. Premere OK.
  - Se l'operazione No occhi rossi ha esito positivo, viene visualizzata la foto con l'effetto applicato. La parte perfezionata appare all'interno di un riguadro rosso. Premere OK.
  - Se l'operazione No occhi rossi ha esito negativo, viene visualizzato il messaggio Impossibile rilevam.

Premere **OK** per tornare al livello precedente.

🖉 Nota

Premere ▲ per eseguire di nuovo No occhi rossi.

Premere + o - ripetutamente per inserire il numero di copie da effettuare. Capitolo 4

- 6 Effettuare una delle seguenti operazioni:
  - Premere OK e modificare le impostazioni di stampa. (Consultare Impostazioni di stampa in PhotoCapture Center™ a pagina 21.)
  - Se non si desidera modificare alcuna impostazione, premere
     Inizio Colore per eseguire la stampa.

#### Bianco e nero

È possibile convertire la foto in bianco e nero.

 Accertarsi che la scheda di memoria o l'unità di memoria flash USB sia inserita nello slot corretto.

Premere (PHOTO CAPTURE).

- 2 Premere ▲ o ▼ per selezionare Effetti foto. Premere OK.
- 3 Premere ◀ o ► per selezionare la foto. Premere OK.
- Premere ▲ o ▼ per selezionare Bianco e nero. Premere OK.
- 5 Premere **OK**. Quindi premere **+** o ripetutamente per inserire il numero di copie da effettuare.
- 6 Effettuare una delle seguenti operazioni:
  - Premere OK e modificare le impostazioni di stampa. (Consultare Impostazioni di stampa in PhotoCapture Center™ a pagina 21.)
  - Se non si desidera modificare alcuna impostazione, premere
     Inizio Colore per eseguire la stampa.

#### Seppia

È possibile convertire il colore della foto in seppia.

 Accertarsi che la scheda di memoria o l'unità di memoria flash USB sia inserita nello slot corretto.

Premere (PHOTO CAPTURE).

- Premere ▲ o ▼ per selezionare Effetti foto. Premere OK.
- 3 Premere ◀ o ► per selezionare la foto. Premere OK.
- Premere ▲ o ▼ per selezionare Seppia. Premere OK.
- 5 Premere **OK**. Quindi premere **+** o ripetutamente per inserire il numero di copie da effettuare.
- 6 Effettuare una delle seguenti operazioni:
  - Premere OK e modificare le impostazioni di stampa. (Consultare Impostazioni di stampa in PhotoCapture Center™ a pagina 21.)
  - Se non si desidera modificare alcuna impostazione, premere
     Inizio Colore per eseguire la stampa.

## **Ricer.per data**

È possibile cercare le foto in base alla data.

 Accertarsi che la scheda di memoria o l'unità di memoria flash USB sia inserita nello slot corretto.

Premere ( PHOTO CAPTURE).

Premere ▲ o ▼ per selezionare Ricer.per data. Premere OK. OPremere ▲ o ▼ per selezionare la data a partire dalla quale si desidera eseguire la ricerca. Premere OK.

Premer

- 4
- Premere ◀ o ► per selezionare la foto.

### 🖉 Nota

Per visualizzare foto con altre date, premere ◀ o ▶ ripetutamente. Premere ◀ per visualizzare una foto più vecchia e ▶ per visualizzare una foto più recente.

- 5 Premere + o ripetutamente per inserire il numero di copie da effettuare.
- 6 Ripetere il punto 4 e il punto 5 finché non sono state selezionate tutte le foto.
- 7 Una volta selezionate tutte le foto, effettuare una delle seguenti operazioni:
  - Premere OK e modificare le impostazioni di stampa. (Consultare Impostazioni di stampa in PhotoCapture Center™ a pagina 21.)
  - Se non si desidera modificare alcuna impostazione, premere
     Inizio Colore per eseguire la stampa.

## Mostra Slide

È possibile visualizzare tutte le foto sul display mediante la funzione Mostra Slide. È inoltre possibile selezionare una foto durante l'operazione.

 Accertarsi che la scheda di memoria o l'unità di memoria flash USB sia inserita nello slot corretto.

Premere (PHOTO CAPTURE).

- Premere ▲ o ▼ per selezionare Mostra Slide. Premere OK.
- 3 Premere **Stop/Uscita** per terminare il comando Mostra Slide.

## Stampa di una foto mentre è attiva la funzione Mostra Slide

- Premere **OK** per fermarsi in corrispondenza di una determinata immagine mentre è attiva la funzione Mostra Slide.
- Premere + o ripetutamente per inserire il numero di copie da effettuare.
- 3 Effettuare una delle seguenti operazioni:
  - Premere OK e modificare le impostazioni di stampa. (Consultare Impostazioni di stampa in PhotoCapture Center™ a pagina 21.)
  - Se non si desidera modificare alcuna impostazione, premere
     Inizio Colore per eseguire la stampa.

## Ridimensionare

È possibile rifinire una fotografia e stampare una parte dell'immagine.

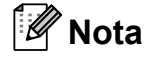

Se la fotografia è molto piccola o ha proporzioni irregolari, potrebbe essere impossibile rifinirla. Sul display viene visualizzato Imm. troppo piccola O Immagine troppo grande.

 Accertarsi che la scheda di memoria o l'unità di memoria flash USB sia inserita nello slot corretto.

Premere (PHOTO CAPTURE).

- Premere ▲ o ▼ per selezionare Ridimensionare. Premere OK.
- OPremere ◄ o ► per selezionare la foto. Premere OK.

4 Regolare la cornice rossa attorno alla fotografia.

La parte all'interno della cornice rossa verrà stampata.

- Premere + o per ingrandire o ridurre la dimensione della cornice.
- Premere ogni tasto freccia per spostare il riquadro.
- Premere Menu per ruotare la cornice.
- Premere OK guando si è terminato di regolare l'impostazione della cornice.
- 5 Premere + o ripetutamente per inserire il numero di copie da effettuare.
- 6 Effettuare una delle seguenti operazioni:
  - Premere OK e modificare le impostazioni di stampa. (Consultare Impostazioni di stampa in PhotoCapture Center™ a pagina 21.)
  - Se non si desidera modificare alcuna impostazione, premere Inizio Colore per eseguire la stampa.

## Stampa DPOF

DPOF è l'acronimo di Digital Print Order Format (Formato ordine della stampa digitale).

I principali produttori di fotocamere digitali (Canon Inc., Eastman Kodak Company, FUJIFILM Corporation, Panasonic Corporation e Sony Corporation) hanno creato questo standard per semplificare la stampa delle fotografie da fotocamera digitale.

Se la fotocamera digitale utilizzata supporta la stampa DPOF, è possibile selezionare le immagini e il numero di copie da stampare dal display della fotocamera.

Quando all'apparecchio si collega una scheda di memoria contenente informazioni DPOF, è possibile stampare facilmente l'immagine selezionata.

1 Accertarsi di avere inserito una scheda di memoria nello slot apposito.

Premere (PHOTO CAPTURE). L'apparecchio chiederà se si desidera utilizzare le impostazioni DPOF.

Premere + per selezionare Sì.

Effettuare una delle seguenti operazioni:

- Modificare le impostazioni di stampa. (Consultare Impostazioni di stampa in PhotoCapture Center™ a pagina 21.)
- Se non si desidera modificare alcuna impostazione, premere Inizio Colore per eseguire la stampa.

## <sup>®</sup>Nota

- · Si può verificare un errore di file DPOF se l'ordine di stampa creato nella fotocamera è stato alterato. Eliminare e ricreare l'ordine di stampa utilizzando la fotocamera per correggere il problema. Per le istruzioni su come eliminare o ricreare l'ordine di stampa, fare riferimento al sito Web di assistenza del produttore della fotocamera o alla documentazione fornita in dotazione.
- Non è possibile stampare i filmati con DPOF.

## Impostazioni di stampa in PhotoCapture Center™

È possibile modificare temporaneamente le impostazioni di stampa per la stampa successiva.

Dopo 3 minuti vengono ripristinate le impostazioni predefinite dell'apparecchio.

## 🖉 Nota

È possibile salvare come predefinite le impostazioni di stampa che si utilizzano più frequentemente.

(Consultare Impostazione delle modifiche come una nuova impostazione predefinita a pagina 24.)

|    | Stampa impostaz.  | Stam. ⇒ Premi Inizio |    |
|----|-------------------|----------------------|----|
| 1– | — <b>EX</b> ×0001 |                      |    |
|    | Qualità stampa    | ∢Foto                | ١Î |
|    | Tipo carta        | Altro lucido         |    |
|    | Formato carta     | 10x15cm              | Ţ  |

#### 1 N. di stampe

(Per Vista foto, Ricer.per data, Mostra Slide) È possibile visualizzare il numero totale di foto che verrà stampato.

(Per Stamp.tutte Foto, Stampa foto, Effetti foto, Ridimensionare)

È possibile visualizzare il numero di copie per ogni foto che verrà stampata.

(Per la stampa DPOF) Non appare.

## Qualità stampa

- - Premere ▲ o ▼ per selezionare Qualità stampa.
- Premere ◀ o ▶ per selezionare Normale O Foto. Premere OK.
- 3) Se non si desidera modificare altre impostazioni, premere Inizio Colore per eseguire la stampa.

## **Opzioni** carta

#### Tipo carta

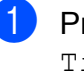

Premere ▲ o ▼ per selezionare Tipo carta.

- Premere ◀ o ► per selezionare il tipo di carta utilizzato, Carta normale, Carta inkjet, Brother BP71, Brother BP61 O Altro lucido. Premere **OK**.
- 3 Se non si desidera modificare altre impostazioni, premere Inizio Colore per eseguire la stampa.

#### Formato carta e stampa

- - Premere ▲ o ▼ per selezionare Formato carta.
- Premere ◀ o ► per selezionare il formato carta utilizzato, 10x15cm, 13x18cm, A4 O Letter. Premere **OK**.
- Se si seleziona A4 o Letter, premere V. Quindi premere ◀ o ► per selezionare il formato di stampa. Premere OK.

| Esempio: posizione stampata per un foglio A4 |         |                 |  |
|----------------------------------------------|---------|-----------------|--|
| 1                                            | 2       | 3               |  |
| 8x10cm                                       | 9x13cm  | 10x15cm         |  |
|                                              |         |                 |  |
| 4                                            | 5       | 6               |  |
| 13x18cm                                      | 15x20cm | Dimensione max. |  |
|                                              |         |                 |  |

4 Se non si desidera modificare altre impostazioni, premere **Inizio Colore** per eseguire la stampa.

## Regolazione di luminosità, contrasto e colore

#### Luminosità

- Premere ▲ o ▼ per selezionare Luminosità.
- Premere ◀ o ► per ottenere una stampa più scura o più chiara. Premere OK.
- 3 Se non si desidera modificare altre impostazioni, premere **Inizio Colore** per eseguire la stampa.

#### Contrasto

È possibile selezionare l'impostazione del contrasto. Aumentando il contrasto si ottengono immagini più nitide e più vivide.

1

Premere ▲ o ▼ per selezionare Contrasto.

- Premere ◀ o ► per modificare il contrasto. Premere OK.
- 3 Se non si desidera modificare altre impostazioni, premere **Inizio Colore** per eseguire la stampa.

#### **Miglioramento colore**

È possibile attivare la funzione di miglioramento colore per stampare immagini più vivide. La stampa sarà più lenta.

- Premere ▲ o ▼ per selezionare Migl. colore.
   Premere OK.
- 2 Effettuare una delle seguenti operazioni:
  - Se si desidera personalizzare Bilanc.bianco,Migl. qualità O Densità colore, premere < O > per selezionare Sì, quindi passare al punto ⑤.
  - Se non si desidera personalizzare le impostazioni, premere ◄ o ► per selezionare No.

Premere **OK**, quindi passare al punto **6**.

- Oremere ▲ o ▼ per selezionare Bilanc.bianco, Migl. qualità O Densità colore.
- 4 Premere ◀ o ► per regolare il grado dell'impostazione.
   Premere OK.

- Effettuare una delle seguenti operazioni:
  - Se si desidera personalizzare un'altra opzione di miglioramento colore, premere ▲ o ▼ per selezionare un'altra opzione.
  - Se si desidera modificare altre impostazioni, premere ▲ o ▼ per selezionare Uscita, quindi premere OK.
- Se non si desidera modificare altre impostazioni, premere Inizio Colore per eseguire la stampa.

## Nota

#### Bilanciamento bianco

L'impostazione regola la tonalità delle aree bianche di un'immagine. Illuminazione, impostazioni della fotocamera e altri fattori influenzeranno l'aspetto del bianco. Le aree bianche di un'immagine possono apparire leggermente rosa, gialle o di qualche altro colore. Grazie a questa impostazione, è possibile correggere tale effetto e riportare le aree bianche a un colore più puro.

#### Nitidezza

Questa impostazione intensifica il dettaglio di un'immagine in modo simile alla regolazione della messa a fuoco fine in una fotocamera. Se l'immagine non è realmente a fuoco e non è possibile visualizzarne i dettagli fini, regolarne la nitidezza.

#### Densità colore

Questa impostazione regola la quantità totale di colore nell'immagine. È possibile aumentare o ridurre la quantità di colore in un'immagine per migliorare una fotografia sbiadita o poco incisiva.

## Proporzionare

Se la fotografia è troppo lunga o larga per adattarsi allo spazio disponibile del layout selezionato, parte dell'immagine verrà ritagliata automaticamente.

L'impostazione predefinita è Sì. Se si desidera stampare l'intera immagine, regolare l'impostazione su No. Se si imposta Proporzionare su No, impostare anche Senza bordo su No. (Consultare Stampa senza bordi a pagina 24.)

1

Premere ▲ o ▼ per selezionare Proporzionare.

- Premere ◀ o ► per selezionare No (o Sì). Premere OK.
- 3) Se non si desidera modificare altre impostazioni, premere Inizio Colore per eseguire la stampa.

#### Proporzionare: Sì

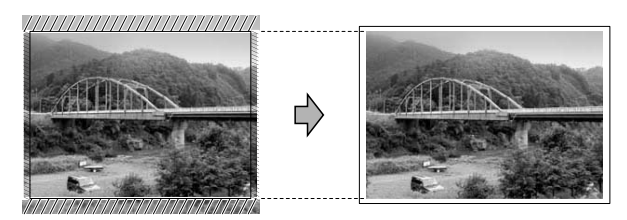

#### Proporzionare: No

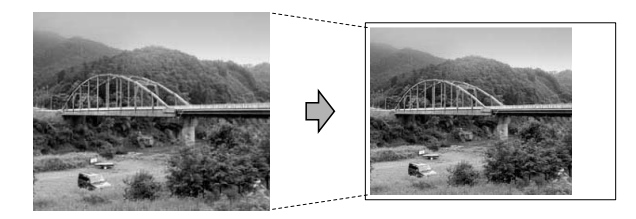

### Stampa senza bordi

Questa funzione espande l'area di stampa fino ai bordi della carta. La stampa sarà leggermente più lenta.

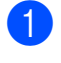

Premere ▲ o ▼ per selezionare Senza bordo.

Premere ◀ o ▶ per selezionare No (o Sì). Premere OK.

Se non si desidera modificare altre impostazioni, premere Inizio Colore per eseguire la stampa.

#### Stampa data

È possibile stampare la data se è già indicata nei dati sulla foto. La data sarà stampata nell'angolo inferiore destro. Se i dati non presentano informazioni sulla data, non è possibile utilizzare questa funzione.

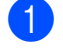

Premere ▲ o ▼ per selezionare Stampa data.

- Premere ◀ o ▶ per selezionare Sì (o No). Premere **OK**.
- 3 Se non si desidera modificare altre impostazioni, premere Inizio Colore per eseguire la stampa.

- L'impostazione DPOF sulla fotocamera deve essere disattiva per utilizzare la funzione Stampa data.
- Questa funzione non è disponibile per i formati dei filmati AVI o MOV.

## Impostazione delle modifiche come una nuova impostazione predefinita

È possibile salvare come predefinite le impostazioni di stampa che si utilizzano più frequentemente. Queste impostazioni permangono fino alla successiva modifica.

Premere ▲ o ▼ e ◀ o ▶ per selezionare la nuova impostazione. Premere OK. Ripetere il passaggio per ogni impostazione che si desidera modificare.

Dopo aver modificato l'ultima impostazione, premere ▲ o ▼ per selezionare Imp. nuovo pred. Premere OK.

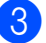

Premere + per selezionare Sì.

Premere Stop/Uscita.

### Ripristino di tutte le impostazioni di fabbrica

È possibile ripristinare tutte le impostazioni di PhotoCapture Qualità stampa, Tipo carta, Formato carta, Luminosità, Contrasto, Migl. colore, Proporzionare, Senza bordo e Stampa data, modificate in base alle impostazioni di fabbrica.

1

Premere ▲ o ▼ per selezionare Ripristina pred. Premere OK.

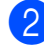

Premere + per selezionare Sì.

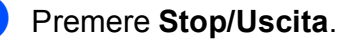

<sup>🖉</sup> Nota

## Scansione su una scheda di memoria o su un'unità di memoria flash USB

## Auto-ritaglio

È possibile eseguire la scansione di più documenti posizionati sul piano dello scanner. È possibile visualizzare in anteprima un singolo documento sul display LCD prima di salvarlo. Quando si seleziona Auto-ritaglio, l'apparecchio esegue la scansione di ogni documento e crea file separati. Ad esempio, se si posizionano tre documenti sul piano dello scanner, l'apparecchio eseguirà la scansione e creerà tre file separati. Se si desidera creare un file di tre pagine, selezionare PDF oppure TIFF

per Tipo file.

(Se si seleziona JPEG, per ciascun documento vengono creati tre file separati.)

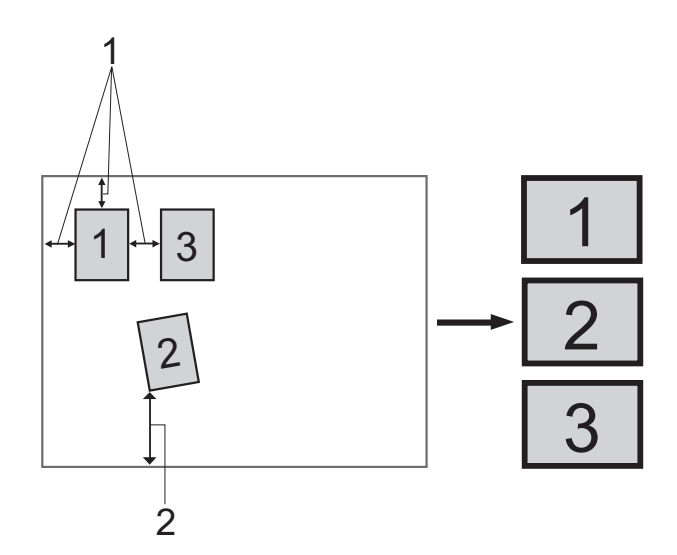

- 1 10 mm o superiore (in alto, a sinistra, a destra)
- 2 20 mm o superiore (in basso)

Nota

Auto-ritaglio è supportato dalla

tecnologia di Reallusion, Inc.

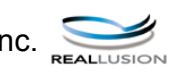

- Accertarsi che la scheda di memoria o l'unità di memoria flash USB sia inserita nello slot corretto.
- Caricare il documento.
- Premere (SCAN).
- Premere ▲ o ▼ per selezionare Scan to Media. Premere **OK**.
- 5 Premere ▲ o ▼ per selezionare Auto-ritaglio.
- 6 Premere **∢ o ▶ per selezionare** Sì. Premere **OK**.
- 7 Se non si desidera modificare ulteriori impostazioni, premere Inizio Mono o Inizio Colore per avviare la scansione.
- 8 Il numero di documenti acquisiti viene visualizzato sul display LCD. Premere OK.
- anteprima i dati di ogni documento.
  - Premere OK per salvare i dati.

## 🖉 Nota

- La funzione Auto-ritaglio è disponibile per documenti con tutti e quattro gli angoli a 90 gradi. Se uno degli angoli non è quadrato, Auto-ritaglio non è in grado di rilevare il documento.
- Se il documento è eccessivamente lungo o largo, l'impostazione non funzionerà correttamente.
- È necessario posizionare i documenti lontano dai bordi del piano dello scanner, come mostrato in figura.
- · I documenti devono essere posizionati a una distanza di almeno 10 mm l'uno dall'altro.
- Auto-ritaglio regola l'inclinazione del documento sul piano dello scanner, ma se il documento è più inclinato di 10 gradi, questa impostazione non funzionerà.
- (Solo per il modello DCP-J715W) L'ADF deve essere vuoto per poter utilizzare Auto-ritaglio.
- La funzione Auto-ritaglio è disponibile per un massimo di 16 documenti, in base alla dimensione dei documenti.

## IMPORTANTE

NON estrarre la scheda di memoria o l'unità di memoria flash USB se PHOTO CAPTURE lampeggia, per evitare di danneggiare la scheda, l'unità di memoria flash USB o i dati contenuti al loro interno.

## **Come impostare** l'impostazione predefinita

È possibile salvare le impostazioni della funzione Scan to Media (Qualità, Tipo file e Auto-ritaglio) utilizzate più frequentemente impostandole come predefinite. Queste impostazioni permangono fino alla successiva modifica.

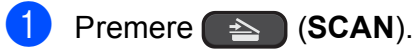

- Premere ▲ o ▼ per selezionare Scan to Media. Premere **OK**.
- 3 Premere ▲ o ▼ per selezionare Imp. nuovo pred. Premere OK.
- 4 Premere + per selezionare Sì.
- Premere Stop/Uscita.

## Come ripristinare le impostazioni di fabbrica

È possibile ripristinare tutte le impostazioni della funzione Scan to Media (Qualità, Tipo file e Auto-ritaglio) che sono state modificate secondo le impostazioni di fabbrica dell'apparecchio.

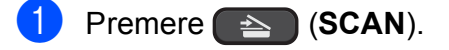

- Premere ▲ o ▼ per selezionare Scan to Media. Premere OK.
- 3 Premere ▲ o ▼ per selezionare Ripristina pred. Premere **OK**.
- Premere + per selezionare Sì.
- 5 Premere Stop/Uscita.

5

## Stampa di fotografie da una fotocamera (solo per il modello DCP-J715W)

## Stampa diretta di fotografie da una fotocamera PictBridge

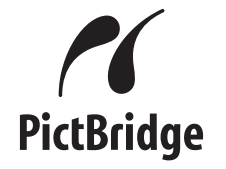

L'apparecchio Brother supporta lo standard PictBridge che consente di collegare direttamente qualsiasi fotocamera digitale compatibile con PictBridge e di stampare le fotografie.

Se la fotocamera utilizza lo standard per dispositivi di memorizzazione di massa USB, è possibile stampare le fotografie anche da una fotocamera digitale non dotata di PictBridge. Consultare *Stampa diretta di fotografie da una fotocamera digitale (senza PictBridge)* a pagina 29.

## Requisiti di PictBridge

Per evitare di incorrere in errori, tenere presente i punti riportati di seguito:

- L'apparecchio e la fotocamera digitale devono essere collegati mediante un cavo USB adatto.
- L'estensione del file di immagine deve essere .JPG (l'apparecchio non riconosce altre estensioni, quali .JPEG, .TIF, .GIF).
- Le operazioni di PhotoCapture Center™ non sono disponibili quando si utilizza la funzione PictBridge.
- La funzione di stampa dei filmati non è supportata da PictBridge.

## Impostazione della fotocamera digitale

Accertarsi che la fotocamera sia impostata sulla modalità PictBridge. Sul display della fotocamera compatibile con PictBridge, possono essere visualizzate le impostazioni PictBridge seguenti.

La disponibilità di alcune di queste opzioni varia a seconda della fotocamera utilizzata.

| Opzioni del<br>menu della<br>fotocamera | Opzioni                                                                                                    |
|-----------------------------------------|----------------------------------------------------------------------------------------------------|
| Formato carta                           | A4, Letter, $10 \times 15$ cm,<br>Impostazioni stampante<br>(impostazione predefinita) <sup>2</sup>                                 |
| Tipo carta                              | Carta normale, Carta lucida,<br>Carta per getto di inchiostro,<br>Impostazioni Stampante<br>(impostazione predefinita) <sup>2</sup> |
| Layout                                  | Senza bordo: Sì,<br>Senza bordo: No,<br>Impostazioni Stampante<br>(impostazione predefinita) <sup>2</sup>                           |
| Impostazione<br>DPOF <sup>1</sup>       | -                                                                                                    |
| Qualità stampa                          | Normale, Fine,<br>Impostazioni Stampante<br>(impostazione predefinita) <sup>2</sup>                                                 |
| Migl. colore                            | Sì, No,<br>Impostazioni Stampante<br>(impostazione predefinita) <sup>2</sup>                                                        |
| Stampa data                             | Sì, No,<br>Impostazioni Stampante<br>(impostazione predefinita) <sup>2</sup>                                                        |

<sup>1</sup> Per maggiori dettagli, consultare *Stampa DPOF* a pagina 29.

Se per la fotocamera sono state attivate le impostazioni della stampante (impostazione predefinita), la stampa delle fotografie verrà eseguita in base alle impostazioni seguenti.

| Impostazioni   | Opzioni           |
|----------------|-------------------|
| Formato carta  | $10 \times 15$ cm |
| Tipo carta     | Carta lucida      |
| Layout         | Senza bordo: Sì   |
| Qualità stampa | Fine              |
| Migl. colore   | No                |
| Stampa data    | No                |

- Queste impostazioni vengono utilizzate anche quando per la fotocamera non sono state impostate le opzioni di menu.
- I nomi e la disponibilità di ogni singola impostazione varia a seconda delle specifiche tecniche della fotocamera utilizzata.

Fare riferimento alla documentazione in dotazione con la fotocamera per maggiori dettagli sulla modifica delle impostazioni di PictBridge.

## Stampa delle immagini

## 🖉 Nota

Prima di collegare la fotocamera digitale, rimuovere le eventuali schede di memoria o unità di memoria flash USB dall'apparecchio.

 Accertarsi che la fotocamera sia spenta. Collegare la fotocamera all'interfaccia diretta USB (1) sull'apparecchio utilizzando il cavo USB.

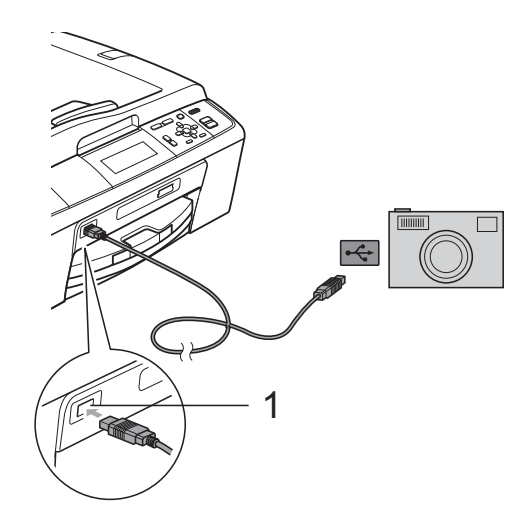

1 Interfaccia diretta USB (Solo per il modello DCP-J715W)

2 Accendere la fotocamera. Non appena l'apparecchio riconosce la fotocamera, sul display LCD viene visualizzato il messaggio Fotocam. conn.

3 Scegliere la foto da stampare attenendosi alle istruzioni fornite dalla fotocamera. Quando l'apparecchio avvia la stampa di una foto, sul display viene visualizzato In stampa.

## IMPORTANTE

Per evitare di danneggiare l'apparecchio, non collegare all'interfaccia diretta USB dispositivi diversi dalla fotocamera digitale o dall'unità di memoria flash USB.

## Stampa DPOF

DPOF è l'acronimo di Digital Print Order Format (Formato ordine della stampa digitale).

I principali produttori di fotocamere digitali (Canon Inc., Eastman Kodak Company, FUJIFILM Corporation, Panasonic Corporation e Sony Corporation) hanno creato questo standard per semplificare la stampa delle fotografie da fotocamera digitale.

Se la fotocamera digitale utilizzata supporta la stampa DPOF, è possibile selezionare le immagini e il numero di copie da stampare dal display della fotocamera.

## 🖉 Nota

Si può verificare un errore di file DPOF se l'ordine di stampa creato nella fotocamera è stato alterato. Eliminare e ricreare l'ordine di stampa utilizzando la fotocamera per correggere il problema. Per le istruzioni su come eliminare o ricreare l'ordine di stampa, fare riferimento al sito Web di assistenza del produttore della fotocamera o alla documentazione fornita in dotazione.

## Stampa diretta di fotografie da una fotocamera digitale (senza PictBridge)

Se la fotocamera supporta lo standard dei dispositivi di memorizzazione di massa USB, è possibile collegare la fotocamera in modalità di memorizzazione. in modo da poter stampare le fotografie dalla fotocamera.

Per stampare le fotografie in modalità PictBridge, consultare *Stampa diretta di fotografie da una fotocamera PictBridge* a pagina 27.

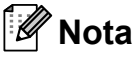

Il nome, la disponibilità e il funzionamento variano a seconda della fotocamera digitale utilizzata. Fare riferimento alla documentazione in dotazione con la fotocamera per informazioni dettagliate, ad esempio sul passaggio dalla modalità PictBridge alla modalità di memorizzazione di massa.

## Stampa delle immagini

## 🖉 Nota

Prima di collegare la fotocamera digitale, rimuovere le eventuali schede di memoria o unità di memoria flash USB dall'apparecchio.  Accertarsi che la fotocamera sia spenta. Collegare la fotocamera all'interfaccia diretta USB (1) sull'apparecchio utilizzando il cavo USB.

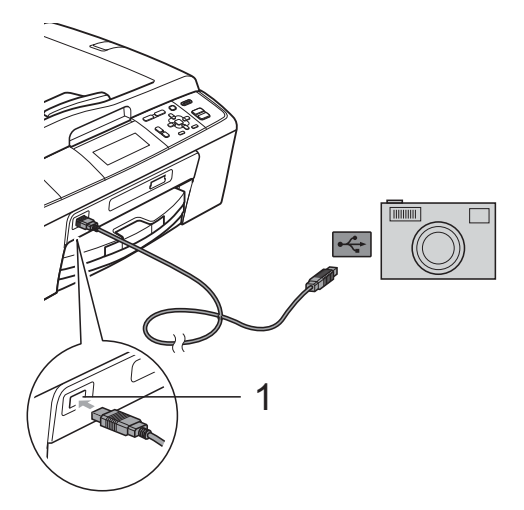

- 1 Interfaccia diretta USB (Solo per il modello DCP-J715W)
- 2 Accendere la fotocamera.
- 3 Seguire i passaggi riportati in *Stampa delle immagini* a pagina 13.

## **IMPORTANTE**

Per evitare di danneggiare l'apparecchio, non collegare all'interfaccia diretta USB dispositivi diversi dalla fotocamera digitale o dall'unità di memoria flash USB.

## **Manutenzione ordinaria**

## Pulizia e controllo dell'apparecchio

## Pulizia della parte esterna dell'apparecchio

## IMPORTANTE

- Utilizzare detergenti neutri. La pulizia con liquidi volatili, come ad esempio solvente o benzina, danneggerà la superficie esterna dell'apparecchio.
- NON utilizzare prodotti detergenti contenenti ammoniaca.
- NON utilizzare alcol isopropilico per pulire il pannello dei comandi. Potrebbe provocare la rottura del pannello.

#### Pulire la parte esterna dell'apparecchio nel modo seguente:

Estrarre completamente il vassoio carta (1) dall'apparecchio.

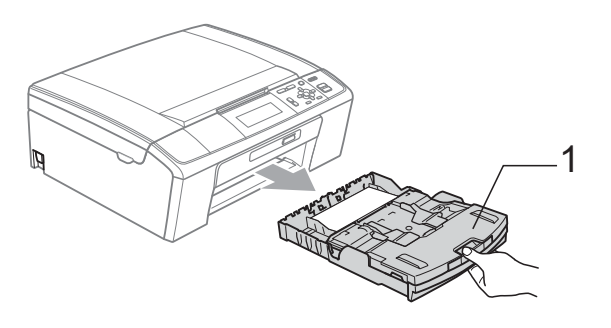

Utilizzare un panno morbido asciutto privo di sfilacciature per rimuovere la polvere dalla parte esterna dell'apparecchio.

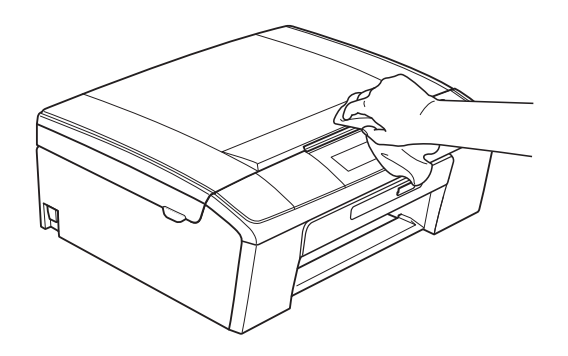

- Sollevare il coperchio del vassoio uscita carta e rimuovere eventuali oggetti rimasti impigliati nel vassoio carta.
- Utilizzare un panno morbido asciutto privo di sfilacciature per rimuovere la polvere dalla parte interna ed esterna del vassoio carta.

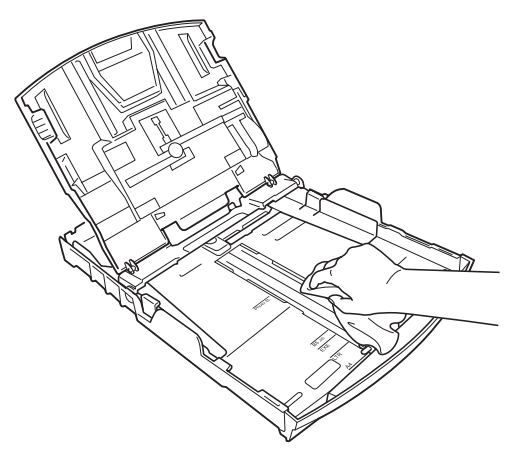

Chiudere il coperchio del vassoio uscita carta e reinserire correttamente il vassoio carta nell'apparecchio.

## Pulizia della piastra della stampante dell'apparecchio

## **ATTENZIONE**

Accertarsi di scollegare l'apparecchio dalla presa elettrica prima di procedere alla pulizia della piastra della stampante (1).

- 1 Sollevare il coperchio dello scanner fino a farlo scattare in posizione di apertura.
- 2 Pulire la piastra della stampante dell'apparecchio (1) e l'area circostante, rimuovendo eventuali resti di inchiostro con un panno morbido, *asciutto* e privo di sfilacciature.

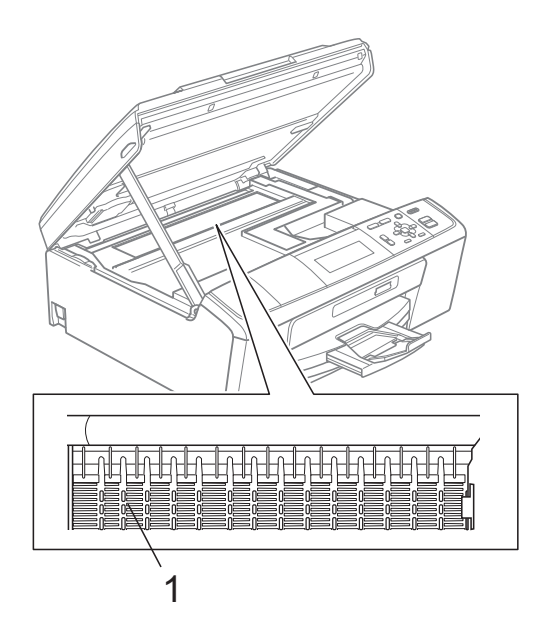

## Controllo del livello di inchiostro

Sebbene venga visualizzata un'icona della quantità di inchiostro sul display LCD, è possibile utilizzare il tasto **Menu** per visualizzare un'immagine grafica di grandi dimensioni dove viene mostrata la quantità di inchiostro rimasto nella cartuccia.

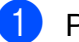

#### Premere Menu.

- Premere ▲ o ▼ per selezionare Gestione Ink. Premere OK.
- 3 Premere ▲ o ▼ per selezionare Quantità ink. Premere OK. Il display visualizza il livello di inchiostro.

4 Premere Stop/Uscita.

## 🖉 Nota

È possibile verificare il livello di inchiostro dal computer. (Consultare *Stampa* per Windows<sup>®</sup> o *Stampa e invio di fax* per Macintosh nella *Guida software dell'utente*.)

## Imballaggio e spedizione dell'apparecchio

Ogni volta che si trasporta l'apparecchio, è essenziale riporlo nell'imballaggio originale fornito con l'apparecchio stesso. Seguire le istruzioni riportate di seguito per imballare correttamente l'apparecchio. Eventuali danni all'apparecchio che si verifichino durante il trasporto non sono coperti dalla garanzia.

## **1** IMPORTANTE

È importante permettere all'apparecchio di "parcheggiare" la testina dopo un lavoro di stampa. Prima di scollegare l'alimentazione, accertarsi che non si sentano rumori di tipo meccanico provenienti dall'apparecchio. Se non si permette all'apparecchio di completare questo processo di "parcheggio", è possibile che si verifichino problemi di stampa e danni alle testine.

- Aprire il coperchio cartuccia.
- Rimuovere tutte e quattro le cartucce di inchiostro. Spingere la leva di sblocco inchiostro su ciascuna cartuccia per rilasciarla.

(Consultare Sostituzione delle cartucce di inchiostro nell'Appendice A della Guida per utenti base.) 3 Installare la parte verde di protezione, quindi chiudere il coperchio della cartuccia.

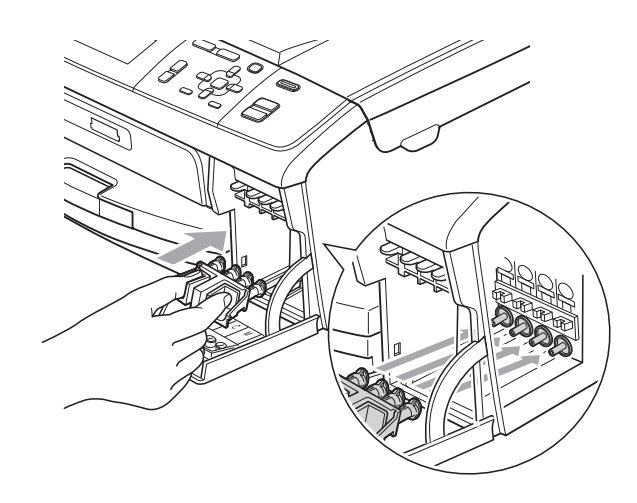

## **IMPORTANTE**

• Verificare che le linguette in plastica poste ai lati della parte verde di protezione (1) siano scattate nella posizione corretta (2).

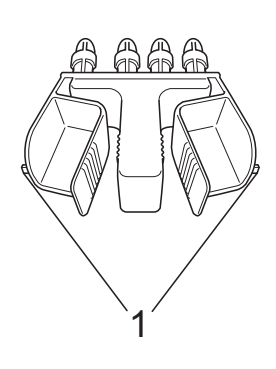

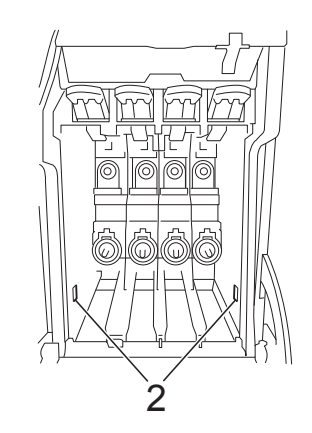

 Se non si trova la parte verde di protezione, NON rimuovere le cartucce di inchiostro prima della spedizione. È essenziale spedire l'apparecchio con la parte verde di protezione o con le cartucce di inchiostro già montate. Se si spedisce l'apparecchio senza proteggere le cartucce è possibile che lo si danneggi e se ne invalidi la garanzia. 4 Sollevare la parte anteriore dell'apparecchio e agganciare l'estremità lunga (1) della parte verde di protezione nel foro a forma di "T" sotto l'apparecchio. Spingere l'estremità a forcella (2) sulla parte superiore del vassoio carta.

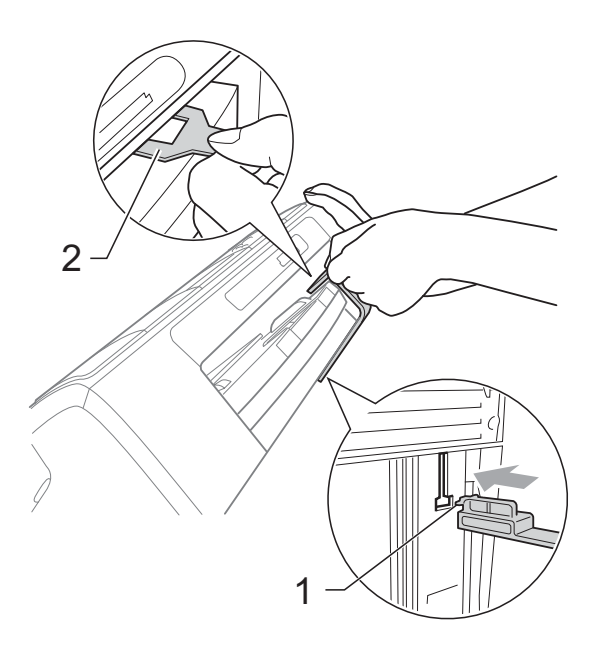

- 5 Scollegare l'apparecchio dalla presa elettrica.
- 6 Con entrambe le mani, utilizzare le linguette in plastica, poste ai lati dell'apparecchio, per sollevare il coperchio dello scanner fino a farlo scattare nella posizione di apertura. Quindi, scollegare il cavo di interfaccia dall'apparecchio, se collegato.

7 Sollevare il coperchio dello scanner per rilasciare il blocco ((1)). Abbassare delicatamente il supporto del coperchio dello scanner (2) e chiudere il

coperchio dello scanner (3).

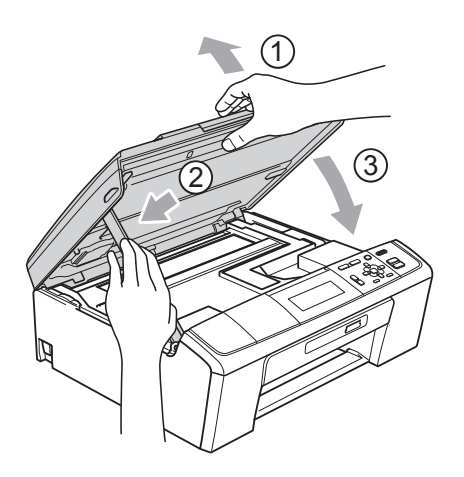

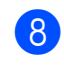

8 Avvolgere l'apparecchio nell'involucro di plastica.

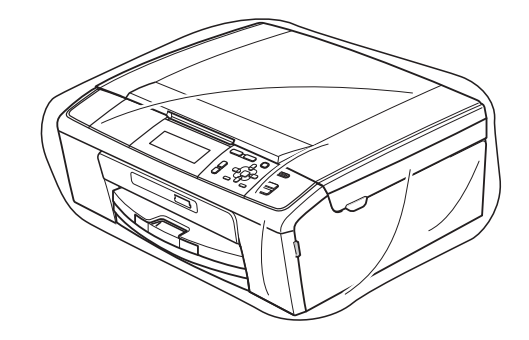

 Imballare l'apparecchio e i materiali stampati nella scatola originale con il materiale di imballaggio originale come illustrato di seguito.
 Non imballare le cartucce di inchiostro usate nella scatola.

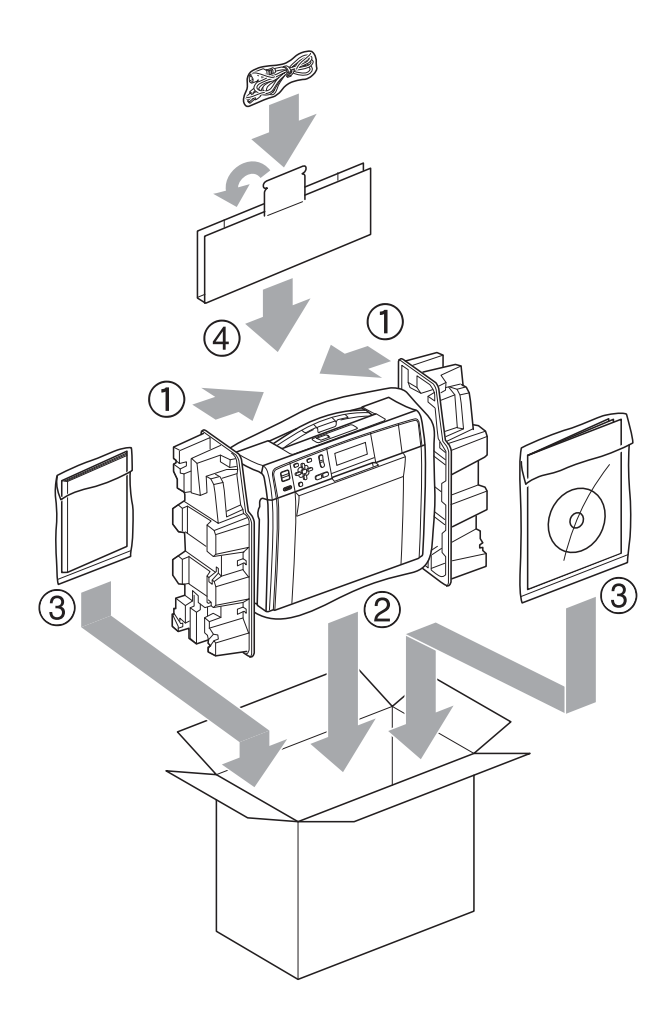

10 Chiudere la scatola e sigillarla con nastro adesivo.

Α

Glossario

L'elenco riporta una lista completa di funzioni e termini che compaiono nei manuali Brother. La disponibilità di tali funzioni varia a seconda del modello acquistato.

#### ADF (alimentatore documenti automatico)

Il documento può essere posizionato nell'ADF e acquisito automaticamente una pagina alla volta.

#### Aiuti

Una stampa della tabella Menu completa che può essere utilizzata per programmare l'apparecchio quando non si dispone della Guida per utenti base.

#### Contrasto

Impostazione che compensa il chiaro o lo scuro dei documenti, schiarendo le copie di documenti scuri e scurendo quelle chiare.

#### Densità

La modifica dell'impostazione di Densità rende l'intera immagine più chiara o più scura.

#### Impostazioni provvisorie

È possibile selezionare alcune opzioni per ogni copia senza modificare le impostazioni predefinite.

#### Impostazioni utente

Un rapporto stampato in cui vengono mostrate le impostazioni correnti dell'apparecchio.

#### Innobella™

Innobella<sup>™</sup> è una gamma di materiali di consumo originali fornita da Brother. Per risultati di migliore qualità Brother consiglia inchiostro e carta Innobella<sup>™</sup>.

#### LCD (display a cristalli liquidi)

Il display dell'apparecchio che mostra i messaggi interattivi durante la Programmazione a schermo.

#### Luminosità

La modifica dell'impostazione di Luminosità rende l'intera immagine più chiara o più scura.

#### Miglioramento colore

Migliora la nitidezza, il bilanciamento del bianco o la densità del colore, per regolare il colore nell'immagine e ottenere una migliore qualità di stampa.

#### Modalità Menu

Modalità di programmazione per modificare le impostazioni dell'apparecchio.

#### OCR (riconoscimento ottico caratteri)

L'applicazione software ScanSoft™ PaperPort™11SE con OCR o Presto! PageManager converte un'immagine di testo in testo modificabile.

#### PhotoCapture Center™

Consente di stampare fotografie digitali dalla propria fotocamera digitale a elevata risoluzione per stampe fotografiche di qualità.

#### PictBridge

Consente di stampare fotografie direttamente dalla propria fotocamera digitale a elevata risoluzione per stampe fotografiche di qualità.

#### **Rapporto WLAN**

Un rapporto stampato in cui viene mostrato il risultato della connessione WLAN.

#### Scala di grigi

Le sfumature di grigio disponibili per copiare ed eseguire la scansione.

#### Scansione

Il processo di invio al computer dell'immagine elettronica di un documento cartaceo.

Glossario

#### Scansione su supporto

È possibile eseguire la scansione di un documento in bianco e nero o a colori su una scheda di memoria o un'unità di memoria flash USB. Le immagini in bianco e nero possono essere in formato TIFF o PDF e le immagini a colori possono essere in formato PDF o JPEG. C Indice

## Α

Apple Macintosh Consultare la Guida software dell'utente.

## С

| Cartucce di inchiostro<br>controllo del livello di inchiostro |
|---------------------------------------------------------------|
| ControlCenter                                                 |
| Consultare la Guida software                                  |
| dell'utente.                                                  |
| Copia                                                         |
| densità7                                                      |
| filigrana9                                                    |
| utilizzo di un documento cartaceo10                           |
| utilizzo di un modello9                                       |
| utilizzo di un'unità di memoria flash                         |
| USB10                                                         |
| utilizzo di una scheda di supporto10                          |
| impostazioni predefinite nuove11                              |
| ingrandimento/riduzione5                                      |
| layout di pagina (N in 1, Poster)6                            |
| libro9                                                        |
| modalità di risparmio inchiostro8                             |
| ordinamento (solo ADF)                                        |
| utilizzo dell'ADF7                                            |
| qualità4                                                      |
| ripristino delle impostazioni di                              |
| fabbrica11                                                    |

## 

| Imballaggio e spedizione |    |
|--------------------------|----|
| dell'apparecchio         | 33 |
| Interruzione di corrente | .1 |

#### L

| LCD (display a cristalli liquidi) |   |
|-----------------------------------|---|
| Aiuti                             | 3 |
| Attesa                            | 2 |

## Μ

| Macintosh                    |   |
|------------------------------|---|
| Consultare la Guida software |   |
| dell'utente.                 |   |
| Memorizzazione               | 1 |
| Modalità riposo              | 1 |

#### Ρ

| PaperPort™11SE con OCR                   |    |
|------------------------------------------|----|
| Consultare la Guida software dell'utente |    |
| Consultare inoltre la Guida              |    |
| dell'applicazione PaperPort™11SE.        |    |
| PhotoCapture Center <sup>™</sup>         |    |
| Aggiunta di effetti                      | 15 |
| dal PC                                   |    |
| Consultare la Guida software             |    |
| dell'utente.                             |    |
| Effetti foto                             |    |
| Bianco e nero                            | 18 |
| Correz. Auto.                            | 16 |
| Elim. occhi rossi                        | 17 |
| Migliora paesaggio                       | 17 |
| Migliora ton.pelle                       | 16 |
| Seppia                                   | 18 |
| Impostazioni di stampa                   |    |
| Contrasto                                | 22 |
| Impostazioni predefinite nuove           | 24 |
| Luminosità                               | 22 |
| Miglioramento colore                     | 22 |
| Qualità                                  | 21 |
| Ripristino delle impostazioni di         |    |
| fabbrica                                 | 24 |
| Tipo e formato carta                     | 21 |
| Mostra Slide                             | 19 |
| Proporzionare                            | 23 |
| Ricer.per data                           | 18 |
| Ridimensionare                           | 19 |
| Scansione su supporto                    |    |
| Auto-ritaglio                            | 25 |
| memoria flash USB                        | 25 |
| scheda di memoria                        | 25 |
| Senza bordi                              | 24 |

| Stampa                                    |   |
|-------------------------------------------|---|
| foto14                                    | 1 |
| indice13                                  | 3 |
| tutte le foto15                           | 5 |
| Stampa data24                             | 1 |
| Stampa DPOF20                             | ) |
| PictBridge                                |   |
| Stampa DPOF29                             | 9 |
| Presto! PageManager                       |   |
| Consultare la Guida software dell'utente. |   |
| Consultare inoltre la Guida               |   |
| dell'applicazione Presto! PageManager.    |   |
| Pulizia                                   |   |
| piastra della stampante32                 | 2 |
|                                           |   |

## R

| Rapporti                              |   |
|---------------------------------------|---|
| Aiuti3                                | 3 |
| come effettuare la stampa3            | 5 |
| Configurazione di rete3               | 5 |
| Impostazioni utente                   | 3 |
| Rapporto WLAN                         | 3 |
| Rete                                  |   |
| Scansione                             |   |
| Consultare la Guida software          |   |
| dell'utente.                          |   |
| Stampa                                |   |
| Consultare la Guida dell'utente in    |   |
| rete.                                 |   |
| Riduzione di copie5                   | 5 |
| Risoluzione dei problemi              |   |
| controllo del livello di inchiostro32 | ) |

## S

| Scansione<br>Consultare la Guida software |      |
|-------------------------------------------|------|
| dell'utente.                              |      |
| Spedizione dell'apparecchio               | 33   |
| Stampa                                    |      |
| rapporti                                  | 3    |
| Stampa di filmati                         | 13   |
| Stampa diretta                            |      |
| da una fotocamera non dotata              | a di |
| PictBridge                                | 29   |
| da una fotocamera PictBridge              | e27  |

## W

Windows®

Consultare la Guida software dell'utente.

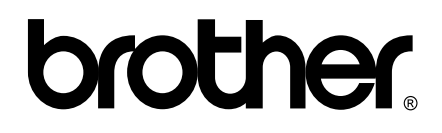

#### Visitate il nostro sito sul World Wide Web all'indirizzo http://www.brother.com

Questo apparecchio è omologato per l'utilizzo esclusivo nel Paese di acquisto. Le aziende Brother di zona o i rispettivi rivenditori offrono assistenza solo per gli apparecchi acquistati nei rispettivi paesi.